## **patch** GPS maps for the Oilpatch

## **Important Steps for Set-Up**

When using PatchMap in your Garmin GPS there are a few simple steps to ensure you are getting the most of your maps.

- 1. Insert your SD or Micro SD card into your Garmin GPS
- 2. Turn the unit off and turn it back on to ensure the unit is reading the maps

**3. Turn off your City Navigator** (these are the standard maps that come in the Garmin GPS, you will not need these when navigating with PatchMap)

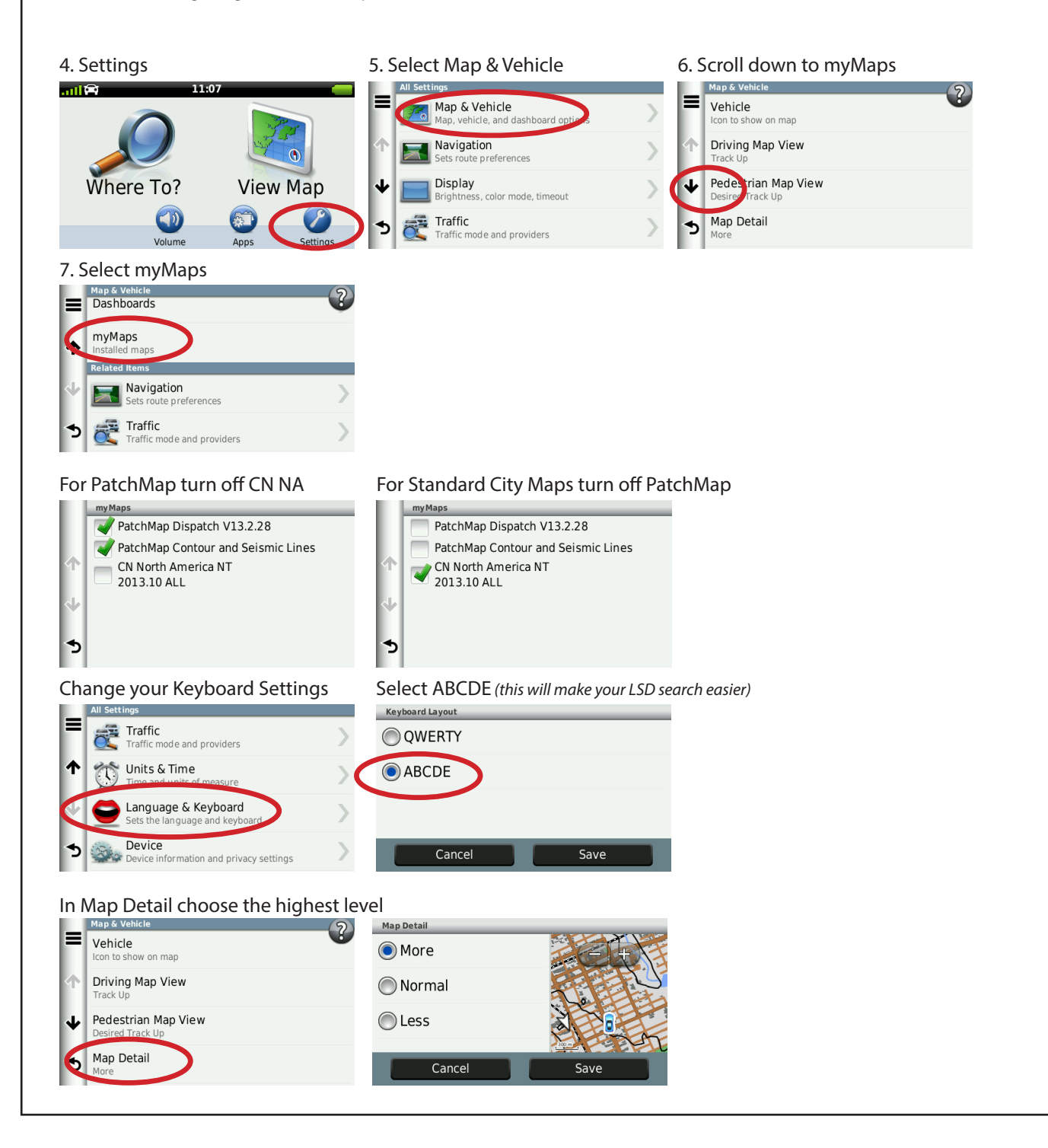